## 個人向けインターネットバンキング「初期設定手順書」

個人向けインターネットバンキングご契約後、初回ログオン時に各種初期設定「ひみつの合言葉の設定」、「メールアドレスの設定」を実施いただきます。初期 設定が完了すると当行提供の各種スマートフォンアプリ(つくばアプリ等)との連携が可能となります。

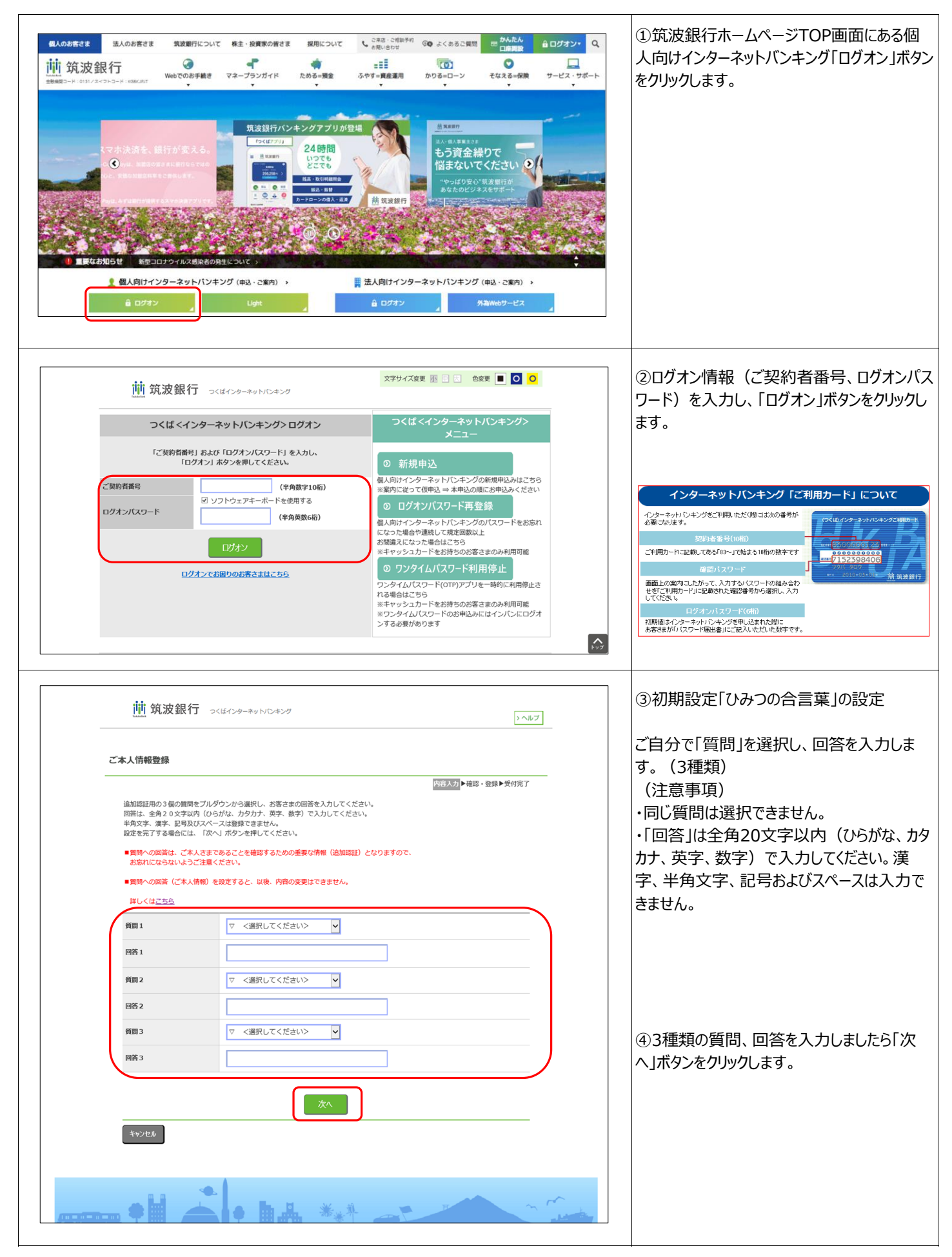

| 前 筑波銀行                                                                                                    | >くぼインターネットバンキング                                   | (5)人力した質問、回答内容を確認し、問<br>ければ「登録」ボタンをクリックします。 |
|----------------------------------------------------------------------------------------------------|---------------------------------------------------|---------------------------------------------|
| ご本人情報登録                                                                                                    |                                                   |                                             |
|                                                                                                    | 内容入力▶ 每回 • 受付完了                                   |                                             |
| 近期1     新期1     新期     1     1                                                                                           |                                                   |                                             |
| 回答 1                                                                                                    |                                                   |                                             |
| 西日 x<br>新聞 2                                                                                                    | パットの名前112                                         |                                             |
| 回答2                                                                                                    |                                                   |                                             |
| 質問 3                                                                                                    | 好きな食べ物は?                                          |                                             |
| 回答 3                                                                                                    | 2<9/18                                            |                                             |
| 登録ボタンを押すと質問/回答に<br>質問/回答を変更する場合は、<br>反る                                                                                  | 協要できません。<br>戻るJ ボタンで、前面面に戻ってください。                 |                                             |
|                                                                                                    |                                                   | ⑥以上で「ひみつの合言葉」の設定は完了                         |
| 道 筑波銀行                                                                                                    | くぼインターネットバンキング > ヘルプ                              | なります。「次へ」ボタンをクリックしてメールフ<br>スの設定へ進みます。       |
| ご本人情報登録                                                                                                    |                                                   |                                             |
|                                                                                                    | 内容入力▶嶺超・登録▶契何完了                                   |                                             |
| ご本人情報の内容を登録いたし<br>登録内容は後日ご本人情報とし                                                                                         | ました。<br>て確認させていただくことがございますので、お忘れにならないようにお願いいたします。 |                                             |
| 質問1                                                                                                    | 好きなスポーツは?                                         |                                             |
| 回答 1                                                                                                    | パスケットボール                                          |                                             |
| 質問2                                                                                                    | ペットの名前は?                                          |                                             |
| 回答 2                                                                                                    |                                                   |                                             |
| 質問3                                                                                                    | 好きな食べ物は?                                          |                                             |
| 回答3                                                                                                    | ≥<9/if                                            |                                             |
|                                                                                                    | *                                                 |                                             |
| 前 筑波銀行                                                                                                    | ><ほインターネットパンキング >へルプ                              | ⑦設定する現在お使いのメールアドレスを<br>し、「登録」ボタンをクリックします。   |
| メールアドレス登録                                                                                                    |                                                   |                                             |
|                                                                                                    | 内容入力 ▶確認・実行▶受付完了                                  |                                             |
| メールアドレスが登録されてお<br>「メールアドレス」欄に必要事                                                                                         | りません。<br>頂を入力して、「登録」ボタンを押してください。                  |                                             |
| メールアドレス                                                                                                    | 例) abc@tsukubabank.co.jp                          |                                             |
| メールアドレス(再確認)                                                                                                    |                                                   |                                             |
| 種別                                                                                                    | <ul> <li>●มีการ</li> <li>○モノパール</li> </ul>        |                                             |
| 商品等のご案内                                                                                                    | ☑受け取る                                             |                                             |
| (ご注意)<br>・ 英文字を入力する際には、大<br>・ 勝帯電話のメールアドレス名<br>・ ダイレクトメールが不要な場<br>・ 「次へ」ボタンを得すと、ご<br>・ 次の画面でパイスコードおよび<br>・ お客様のご利用環境によって | ************************************              |                                             |
| **)264                                                                                                    |                                                   |                                             |

| (メールアドレス仮登録完了メール内容) (イ<br>※メール本文にパスコードの記載があります。<br>メールアドレスの登録が売びしました。<br>メールアドレスと以下のパスコードを入力して本申込にお進みください。<br>各種型会(APIによる緊急も含む)に関して、日曜日にインターネットパンキングのお申込みを<br>賞了された場合は、<br>同日の日曜2100~月間700までの間、ご利用いただけません。 | (ンターネットバンキングご利用カード印字内容について)<br>2014年95(10日)<br>2015年95(10日)<br>2015年95(20日)<br>2015年95(20日) | ⑧入力したメールアドレス宛に届いた「パスコード」と、ご利用カードに印字された「確認パスワード」を入力し、「実行」ボタンをクリックします。 |  |  |
|----------------------------------------------------------------------------------------------------|---------------------------------------------------------------------------------------------|----------------------------------------------------------------------|--|--|
|                                                                                                    | ※今回のサンプルの場合、ご利用<br>カードの「2」と「8」の下に記載さ<br>れた数字を入力するため、「14」と<br>入力する。                          |                                                                      |  |  |
| 前 筑波銀行 つくばインターネットパレキング                                                                                                    | > ~JU7                                                                                      |                                                                      |  |  |
| メールアドレス整録                                                                                                    |                                                                                             |                                                                      |  |  |
| (2) (1.7 < ドエ)、                                                                                                    | 内容入力▶ 構造。实行                                                                                 |                                                                      |  |  |
| メールアドレス xxxxxxxxxxxxxxxxxxxxxxxxxxxxxxxxxxxx                                                                                                    |                                                                                             |                                                                      |  |  |
| 18539 モバイル                                                                                                    |                                                                                             |                                                                      |  |  |
| 商品等のご案内 受け取る                                                                                                    |                                                                                             |                                                                      |  |  |
| ※プロバイダの不具合等でパスコード通知メールが遅延している場合、以下ボダ<br>間延長することができます。<br>入力時間延長                                                                                                    |                                                                                             |                                                                      |  |  |
| <b>-</b> バスコードを入力してください                                                                                                    |                                                                                             |                                                                      |  |  |
| ご登録のEメールアドレスに受信した「パスコード」を入力してくださ                                                                                                    |                                                                                             |                                                                      |  |  |
| 送付先メールアドレス: xxxxxxxxxxxxxxxxxxxxxxxxxxxxxxxxxxxx                                                                                                    |                                                                                             |                                                                      |  |  |
| - 確認バスワードを入力してください                                                                                                    |                                                                                             |                                                                      |  |  |
| まず元の「ご利用カード」を参照して、〇印が表示された部分(2箇所             確認/(スワード(何客) ふ)<br>ダンフトウェアキーボードを使用する<br>[半角数字2桁]                 1 2 3<br>頃認備号                                                                                | の数字を環節に入力してください。           4 5 6 7 8 9 10           0 0 0                                   |                                                                      |  |  |
| 実行                                                                                                    |                                                                                             |                                                                      |  |  |
| 前 筑波銀行 つくはインターネットリンキング                                                                                                    | ترال حرال م                                                                                 | ⑨設定した現在お使いのメールアドレスを確認し、問題なければ「次へ」ボタンをクリックします。                        |  |  |
| メールアドレス登録                                                                                                    | メールアドレス登録                                                                                   |                                                                      |  |  |
| [メーニーマズニ・フェール登録を行用 + = + + + - +                                                                                                    |                                                                                             |                                                                      |  |  |
| マンフレアドレス 2005800751 0ました。<br>メールアドレス 20000000(@tsukubabank.co.jp                                                                                                    |                                                                                             |                                                                      |  |  |
| 種別 モバイル                                                                                                    |                                                                                             |                                                                      |  |  |
| 商品等のご案内 受け取る                                                                                                    |                                                                                             |                                                                      |  |  |
| *                                                                                                    |                                                                                             |                                                                      |  |  |
| 前 筑波銀行 っくはインターキットバンキング                                                                                                    |                                                                                             | ⑩インターネットバンキングホーム画面へ遷移し                                               |  |  |
|                                                                                                    | よ9。以上 ぐ 初期設定は元                                                                              |                                                                      |  |  |
| マイナホークルで<br>スレビニ<br>大松市<br>会設料<br>の一様に登録しよう!!                                                                                                    | ABLIFA/3/26/2977/20/688<br>日本の日本の日本の日本の日本の日本の日本の日本の日本の日本の日本の日本の日本の日                         |                                                                      |  |  |
| 代表口座の残高                                                                                                    | 前回のログオン日時<br>2023年08月16日 12時45分 現在                                                          |                                                                      |  |  |
| 残高:****四                                                                                                    | ) 代表口座から新規先に振込む                                                                             |                                                                      |  |  |
| ③疾高表示 お支払い可能残高:*****円                                                                                                    | 1 代表口腔から登録先に振込む         前回のアクセスは可           入出金明細照会                                         |                                                                      |  |  |